## Åbne dokumenter på iPad, iPhone eller Mac

Hvis du ikke kan åbne dokumenter, skal du fjerne blokering af pop-up-vinduer i browseren.

## Fjern blokering på iPad og iPhone

- 1. Gå ind i Indstillinger
- 2. Vælg Safari
- Under kategorien Generelt skal du slå Bloker ekstra vinduer fra
- 4. Forsøg nu igen at åbne det ønskede dokument

| 19.23                 | ul 🕈 📧         |
|-----------------------|----------------|
| Apps Safari           |                |
| GENERELT              |                |
| Autoudfyld            | >              |
| Favoritter            | Favoritter >   |
| Bloker ekstra vinduer |                |
| Udvidelser            | >              |
| Overførsler           | iCloud Drive > |

## Fjern blokering på Mac

Safari, Firefox og andre webbrowsere

- 1. Klik på menuen Safari eller Firefox
- 2. Klik på menupunktet Indstillinger
- 3. Vælg fanen Sikkerhed (Safari) eller Privatliv & Sikkerhed (Firefox)
- 4. Klik for at fjerne fluebenet Bloker ekstra vinduer
- 5. Forsøg nu igen at åbne det ønskede dokument

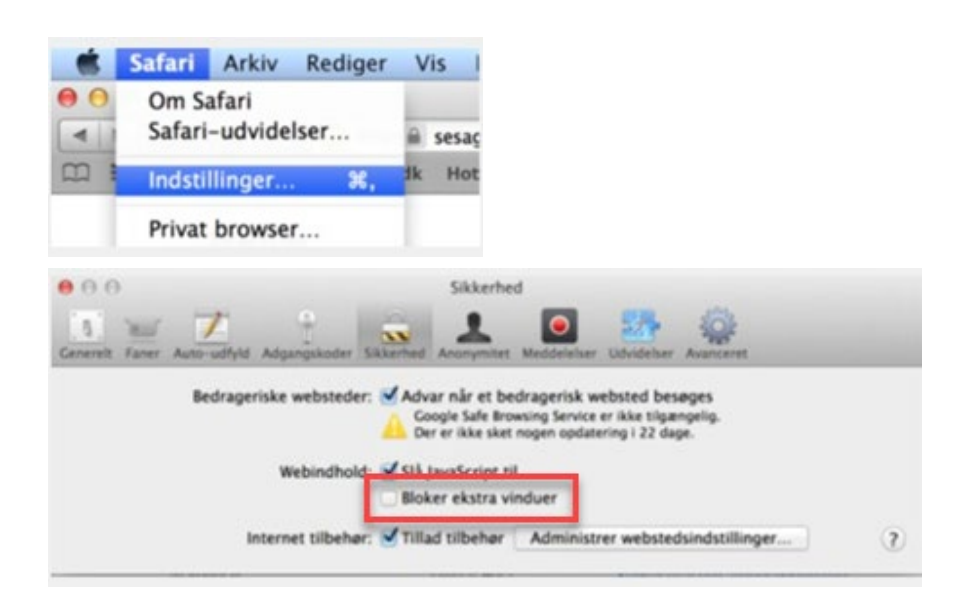